# Add Azure AD tenant

Last Modified on 27/11/2023 2:25 pm EET

Azure AD integration allows Carillon to target management rules directly to Azure AD groups and devices. When you create dynamic Azure AD group for your devices and then create Carillon management rules for this Azure AD group, your Azure AD connected devices will automatically receive your management rules when devices are joined to Azure AD and dynamic group memberships have been updated.

You can add multiple Azure AD tenants to single Carillon environment.

#### Note!

Azure AD integration can be only used to manage native Azure AD joined devices. For hybrid Azure AD devices (that are joined to both on-premises AD and Azure AD) must be managed as on-premises AD devices.

### 1. Create Azure AD App Registration

You need to create Azure AD App Registration to the target tenant and you need to have permissions to register new Azure AD Apps. IF you do not have permissions to create Azure AD App Registration, then you need to send these instructions to some one who has permissions to create Azure AD App Registration. Only this step is required to be performed by user who has proper permissions and you will need to receive following information when this step is completed: **Directory ID** (also known as tenant ID), **Application ID** (also known as Client ID) and **Client Secret** 

1. Open https://portal.azure.com

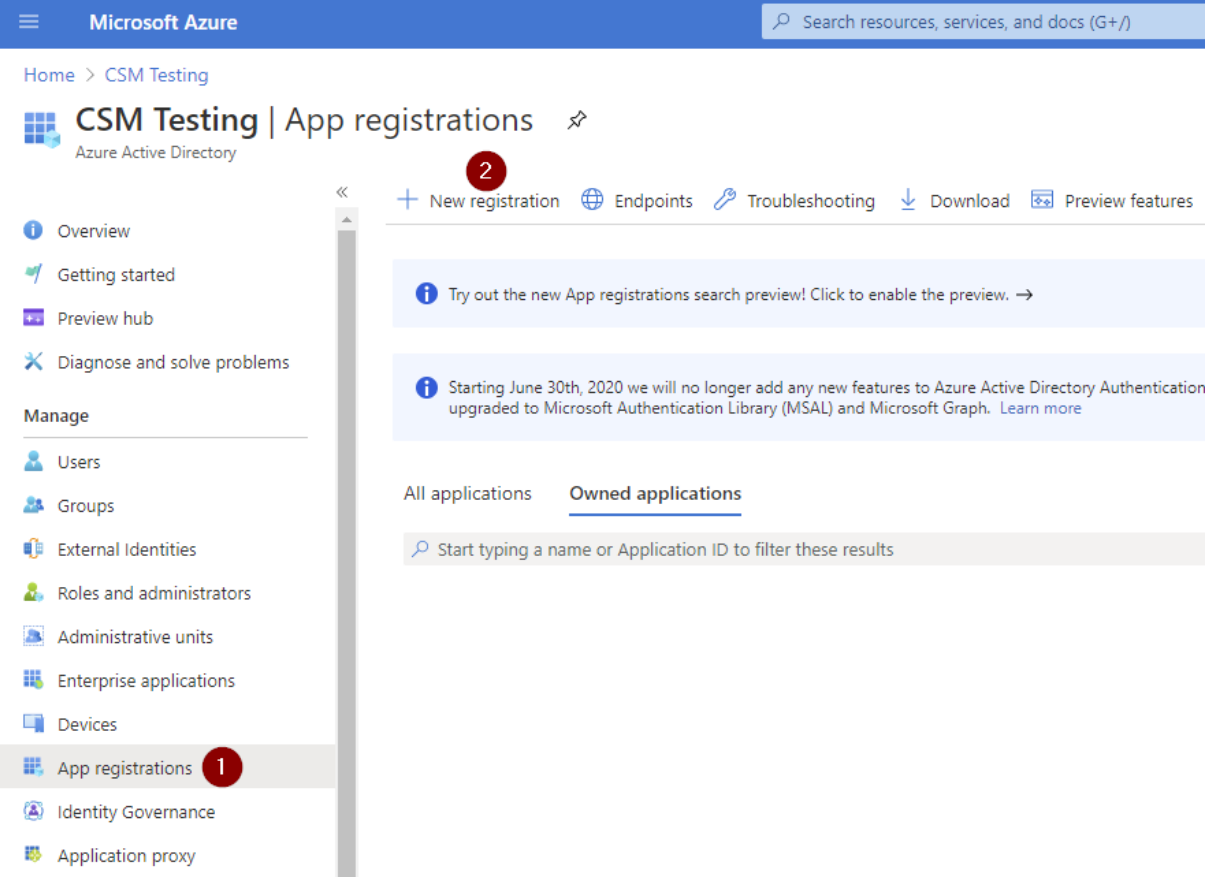

2. First click App registrations and then click New registration

| Microsoft Azure     P Search resources, services, and docs (G+/)                                                                                                    |           |
|----------------------------------------------------------------------------------------------------|-----------|
| Home > CSM Testing >                                                                                                    |           |
| Register an application                                                                                                    |           |
|                                                                                                    |           |
| * Name                                                                                                    |           |
| The user-facing display name for this application (this can be changed later).                                                                                                    |           |
| Centero Carillon 1                                                                                                    |           |
|                                                                                                    |           |
| Supported account types                                                                                                    |           |
| Who can use this application or access this API?                                                                                                    |           |
| <ul> <li>Accounts in this organizational directory only (CSM Testing only - Single tenant)</li> </ul>                                                                                                    |           |
| O Accounts in any organizational directory (Any Azure AD directory - Multitenant)                                                                                                    |           |
| 🔘 Accounts in any organizational directory (Any Azure AD directory - Multitenant) and personal Microsoft accounts (e.g. Skype, Xbox)                                                                                    |           |
| O Personal Microsoft accounts only                                                                                                    |           |
| Help me choose                                                                                                    |           |
|                                                                                                    |           |
| Redirect URI (optional)                                                                                                    |           |
| We'll return the authentication response to this URI after successfully authenticating the user. Providing this now is optional and it can be changed later, but a value is required for most authentication scenarios. |           |
| Web  v e.g. https://example.com/auth                                                                                                    |           |
|                                                                                                    |           |
| Register an app you're working on here. Integrate gallery apps and other apps from outside your organization by adding from Enterprise app                                                                              | ications. |
| By proceeding, you agree to the Microsoft Platform Policies 🗗                                                                                                    |           |

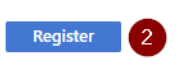

3. Specify name for the application (for example Centero Carillon) and then click Register

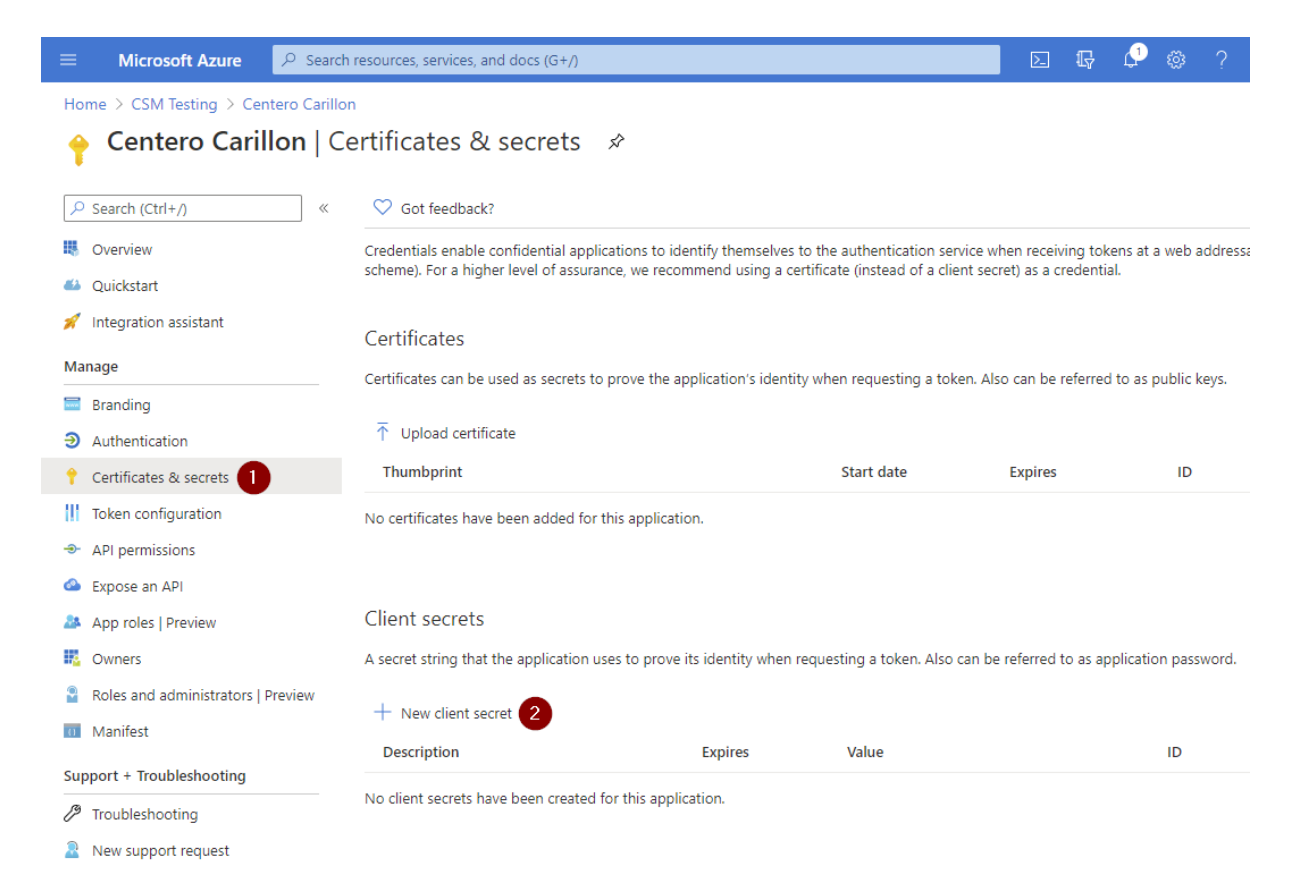

4. After App is registered click Certificates & secrets and then click New client secret

| ≡ Microsoft Azure 🔎 Sear            | ch resources, services, and docs (G+/)                                                               | Þ          | Ŗ       | Ļ1       |        | ?     |
|-------------------------------------|----------------------------------------------------------------------------------------------------|------------|---------|----------|--------|-------|
| Home > CSM Testing > Centero Carill | on                                                                                                   |            |         |          |        |       |
| 🔶 Centero Carillon   🤇              | Certificates & secrets 🛷                                                                             |            |         |          |        |       |
|                                     | ♡ Got feedback?                                                                                      |            |         |          |        |       |
| Overview                            | Add a client secret                                                                                  |            |         |          |        |       |
| 📣 Quickstart                        | Description                                                                                          |            |         |          |        |       |
| 🚀 Integration assistant             | Carillon service                                                                                     |            |         |          |        |       |
| Manage                              | Expires                                                                                              |            |         |          |        |       |
| 🔤 Branding                          |                                                                                                    |            |         |          |        |       |
| Authentication                      | Never                                                                                                |            |         |          |        |       |
| 📍 Certificates & secrets            |                                                                                                    |            |         |          |        |       |
| Token configuration                 | 3                                                                                                    |            |         |          |        |       |
| API permissions                     | •                                                                                                    |            |         |          |        |       |
| 🙆 Expose an API                     |                                                                                                    |            |         |          |        |       |
| 🎄 App roles   Preview               | Client secrets                                                                                       |            |         |          |        |       |
| Owners                              | A secret string that the application uses to prove its identity when requesting a token. Also can be | referred t | o as ap | plicatic | n pass | word. |
| Roles and administrators   Preview  | A New Part court                                                                                     |            |         |          |        |       |
| Manifest                            | New client secret                                                                                    |            |         |          |        |       |
| Support + Troubleshooting           | Description Expires Value                                                                            |            |         |          | ID     |       |
| Troubleshooting                     | No client secrets have been created for this application.                                            |            |         |          |        |       |
| New support request                 |                                                                                                    |            |         |          |        |       |

5. Specify **description** for the secret (for example Carillon service), then **select validity time** for the secret and then click **Add** 

#### Note!

If you select validity time other than **Never**, you must create new client secret before current expires and then change client secret also to Centero Carillon management portal to Azure AD directory

6. After secret is created DO NOT navigate way from the page before you have completed next step!

| ■ Microsoft Azure<br>P Search         | resources, services, and docs (G+/)                                                                                                    |                                                  | d 🖓 🖓                      | @?©                        |                         |  |  |  |  |
|---------------------------------------|----------------------------------------------------------------------------------------------------|--------------------------------------------------|----------------------------|----------------------------|-------------------------|--|--|--|--|
| Home > CSM Testing > Centero Carillon |                                                                                                    |                                                  |                            |                            |                         |  |  |  |  |
| entero Carillon   Ce                  | ertificates & secrets 🔗                                                                                                    |                                                  |                            |                            | ×                       |  |  |  |  |
|                                       | ♡ Got feedback?                                                                                                    |                                                  |                            |                            |                         |  |  |  |  |
| Uverview                              | () Copy the new client secret value. You won't be able to                                                                                | o retrieve it after you perform another operatio | n or leave this blade.     |                            |                         |  |  |  |  |
| 📣 Quickstart                          |                                                                                                    |                                                  |                            |                            |                         |  |  |  |  |
| 🚀 Integration assistant               | scheme). For a higher level of assurance, we recommend                                                                                   | using a certificate (instead of a client secre   | et) as a credential.       | web addressable loca       | allon (using an tri tro |  |  |  |  |
| Manage                                |                                                                                                    |                                                  |                            |                            |                         |  |  |  |  |
| Branding                              | Certificates                                                                                                    | ertificates                                      |                            |                            |                         |  |  |  |  |
| Authentication                        | Certificates can be used as secrets to prove the application's identity when requesting a token. Also can be referred to as public keys. |                                                  |                            |                            |                         |  |  |  |  |
| ↑ Certificates & secrets              | ↑ Upload certificate                                                                                                    |                                                  |                            |                            |                         |  |  |  |  |
| Token configuration                   | Thumbprint                                                                                                    | Start date                                       | Expires                    | ID                         |                         |  |  |  |  |
| <ul> <li>API permissions</li> </ul>   |                                                                                                    |                                                  |                            |                            |                         |  |  |  |  |
| Expose an API                         | No certificates have been added for this application.                                                                                    |                                                  |                            |                            |                         |  |  |  |  |
| App roles   Preview                   |                                                                                                    |                                                  |                            |                            |                         |  |  |  |  |
| B Owners                              | Client secrets                                                                                                    |                                                  |                            |                            |                         |  |  |  |  |
| Roles and administrators   Preview    | A court string that the application uses to prove its iden                                                                               | titu when requesting a taken. Also can be        | referred to as application | paceword                   |                         |  |  |  |  |
| Manifest                              | A secret string that the application uses to prove its iden                                                                              | itity when requesting a token. Also can be r     | eleffed to as application  | i passworu.                |                         |  |  |  |  |
| Support + Troubleshooting             | + New client secret                                                                                                    |                                                  |                            |                            |                         |  |  |  |  |
| P Troubleshooting                     | Description Expi                                                                                                    | res Value                                        | 0                          | ID                         |                         |  |  |  |  |
| New support request                   | Carillon service 12/3                                                                                                    | 1/2299                                           |                            | and the state of the state | D 🗊                     |  |  |  |  |

7. Copy client secret value to clipboard and save the value to secure location (if you need to access client secret later). You are not able to see client secret after you have navigated away from the page. Also Carillon management portal will not show you the client secret and you will need to specify client secret always when you modify your Azure AD directory in Carillon (for example if you want to change the display name of the Azure AD tenant in Carillon).

| ≡ Microsoft Azure 🔑 Searc            | ch resources, services, and docs (G+/)                                                        |                                                                                                    |                                                                                                    | ۶.        | Ŗ        | Ļ        |          |         | $\odot$   | -                  | CSM TESTI |   |
|--------------------------------------|-----------------------------------------------------------------------------------------------|----------------------------------------------------------------------------------------------------|----------------------------------------------------------------------------------------------------|-----------|----------|----------|----------|---------|-----------|--------------------|-----------|---|
| Home > CSM Testing > Centero Carill  | on                                                                                            |                                                                                                    |                                                                                                    |           |          |          |          |         |           |                    |           |   |
| <sub> -</sub> Centero Carillon   A   | \PI permissions 👒                                                                             |                                                                                                    |                                                                                                    |           |          |          |          |         |           |                    |           | × |
| ✓ Search (Ctrl+/) «                  | 💍 Refresh 🛛 🛇 Got feedback                                                                    | ?                                                                                                    |                                                                                                    |           |          |          |          |         |           |                    |           |   |
| Overview                             |                                                                                               |                                                                                                    |                                                                                                    |           |          |          |          |         |           |                    |           |   |
| 🗳 Quickstart 🚀 Integration assistant | The "Admin consent required" consent required" consent reflect the value in your organization | olumn shows the c<br>ation, or in organiz                                                                                                    | default value for an organization. However, user<br>tations where this app will be used. Learn more | consent c | an be cu | istomize | ed per p | ermissi | on, user, | or app. This colum | n may not | × |
| Manage                               | Configured permissions                                                                        |                                                                                                    |                                                                                                    |           |          |          |          |         |           |                    |           |   |
| Branding                             | Applications are authorized to call AF                                                        | garca permissions<br>rations are authorized to call APIs when they are granted permissions by users/admins as part of the consent process. The list of configured permissions should include |                                                                                                    |           |          |          |          |         |           |                    |           |   |
| Authentication                       | all the permissions the application ne                                                        | the permissions the application needs. Learn more about permissions and consent                                                                                                    |                                                                                                    |           |          |          |          |         |           |                    |           |   |
| 🕈 Certificates & secrets             | + Add a permission 🗸 Grant a                                                                  | admin consent fo                                                                                                    | r CSM Testing                                                                                       |           |          |          |          |         |           |                    |           |   |
| Token configuration                  | API / Permissions name                                                                        | Туре                                                                                                    | Description                                                                                         |           |          | Admin    | n conse  | nt req. | Sta       | tus                |           |   |
| API permissions 1                    | ✓Microsoft Graph (1)                                                                          |                                                                                                    |                                                                                                    |           |          |          |          |         |           |                    |           |   |
| 🙆 Expose an API                      | User.Read                                                                                     | Delegated                                                                                                    | Sign in and read user profile                                                                       |           |          | No       |          |         |           |                    |           |   |
| 🔉 App roles   Preview                |                                                                                               |                                                                                                    |                                                                                                    |           |          |          |          |         |           |                    |           |   |
| • Owners                             | To view and manage permissions and                                                            | l user consent, tr                                                                                                    | y Enterprise applications.                                                                          |           |          |          |          |         |           |                    |           |   |
| Roles and administrators   Preview   |                                                                                               |                                                                                                    |                                                                                                    |           |          |          |          |         |           |                    |           |   |
| Manifest                             |                                                                                               |                                                                                                    |                                                                                                    |           |          |          |          |         |           |                    |           |   |
| Support + Troubleshooting            |                                                                                               |                                                                                                    |                                                                                                    |           |          |          |          |         |           |                    |           |   |
| /> Troubleshooting                   |                                                                                               |                                                                                                    |                                                                                                    |           |          |          |          |         |           |                    |           |   |
| New support request                  |                                                                                               |                                                                                                    |                                                                                                    |           |          |          |          |         |           |                    |           |   |

8. Click API permissions and then click Add a permission

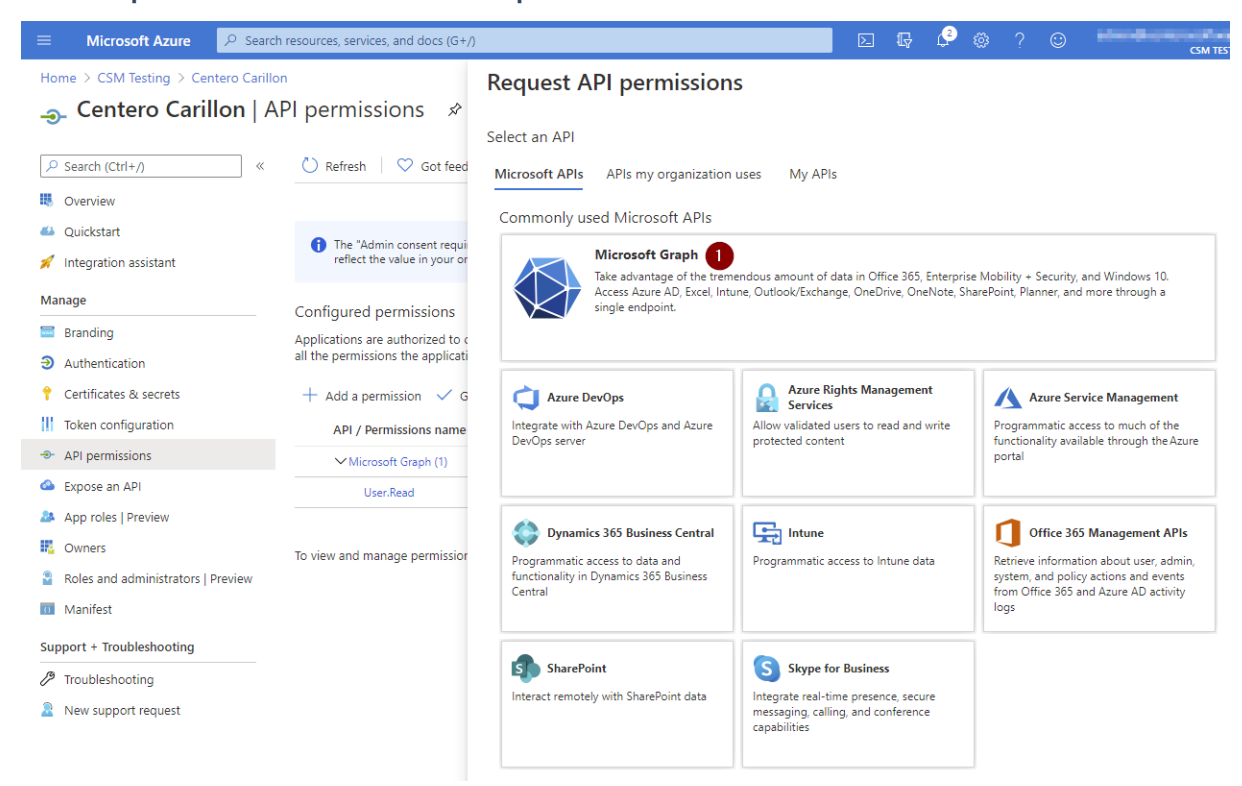

9. Click Microsoft Graph

| ≡ Microsoft Azure 🔎 Search                                                                          | h resources, services, and docs (G+/                                                            | )                                                                                                    | ▶. | Ŗ                          | Ç2                    | ٢                     | ?              | Ċ       | ****              | CSM TE      | STING  |
|----------------------------------------------------------------------------------------------------|-------------------------------------------------------------------------------------------------|----------------------------------------------------------------------------------------------------|----|----------------------------|-----------------------|-----------------------|----------------|---------|-------------------|-------------|--------|
| Home > CSM Testing > Centero Carillo<br>                                                            | <sup>™</sup><br>PI permissions ≉                                                                | Request API permissions                                                                                           |    |                            |                       |                       |                |         |                   |             | ×      |
| Search (Ctrl+/)     «     Overview                                                                  | 🖔 Refresh 🛛 🗢 Got feed                                                                          | Microsoft Graph<br>https://graph.microsoft.com/ Docs 🗗<br>What type of permissions does your application require? |    |                            |                       |                       |                |         |                   |             |        |
| <ul><li>Quickstart</li><li>Integration assistant</li></ul>                                          | The "Admin consent requireflect the value in your or                                            | Delegated permissions<br>Your application needs to access the API as the signed-in user.                          |    | Applic<br>Your a<br>signed | ation pe<br>pplicatio | ermissio<br>on runs a | ons<br>as a ba | ckgroun | d service or daen | non without | a      |
| Manage Branding Authentication                                                                      | Configured permissions<br>Applications are authorized to c<br>all the permissions the applicati | Select permissions                                                                                                |    |                            |                       |                       |                |         |                   | expar       | nd all |
| Certificates & secrets     Token configuration                                                      | + Add a permission 🗸 G                                                                          | Permission                                                                                                    |    |                            |                       |                       | Α              | dmin o  | onsent required   | ł           |        |
| <ul> <li>API permissions</li> <li>Expose an API</li> </ul>                                          | ✓ Microsoft Graph (1)<br>User.Read                                                              | Device.Read.All      Device.Read.All      Read all devices                                                        |    |                            |                       |                       | Y              | es      |                   |             |        |
| <ul> <li>App roles   Preview</li> <li>Owners</li> <li>Roles and administrators   Preview</li> </ul> | To view and manage permissior                                                                   | Device.ReadWrite.All ①     Read and write devices      DeviceManagementApps                                       |    |                            |                       |                       | Y              | es      |                   |             |        |
| Manifest Support + Troubleshooting                                                                  |                                                                                                 | DeviceManagementConfiguration                                                                                     |    |                            |                       |                       |                |         |                   |             |        |
| New support request                                                                                 |                                                                                                 | DeviceManagementRBAC                                                                                              |    |                            |                       |                       |                |         |                   |             |        |
|                                                                                                    |                                                                                                 | Add permissions Discard                                                                                           |    |                            |                       |                       |                |         |                   |             |        |

10. Click **Application permissions**, then type '**device**' in search permissions field, **expand Device** and then

#### select Device.Read.All

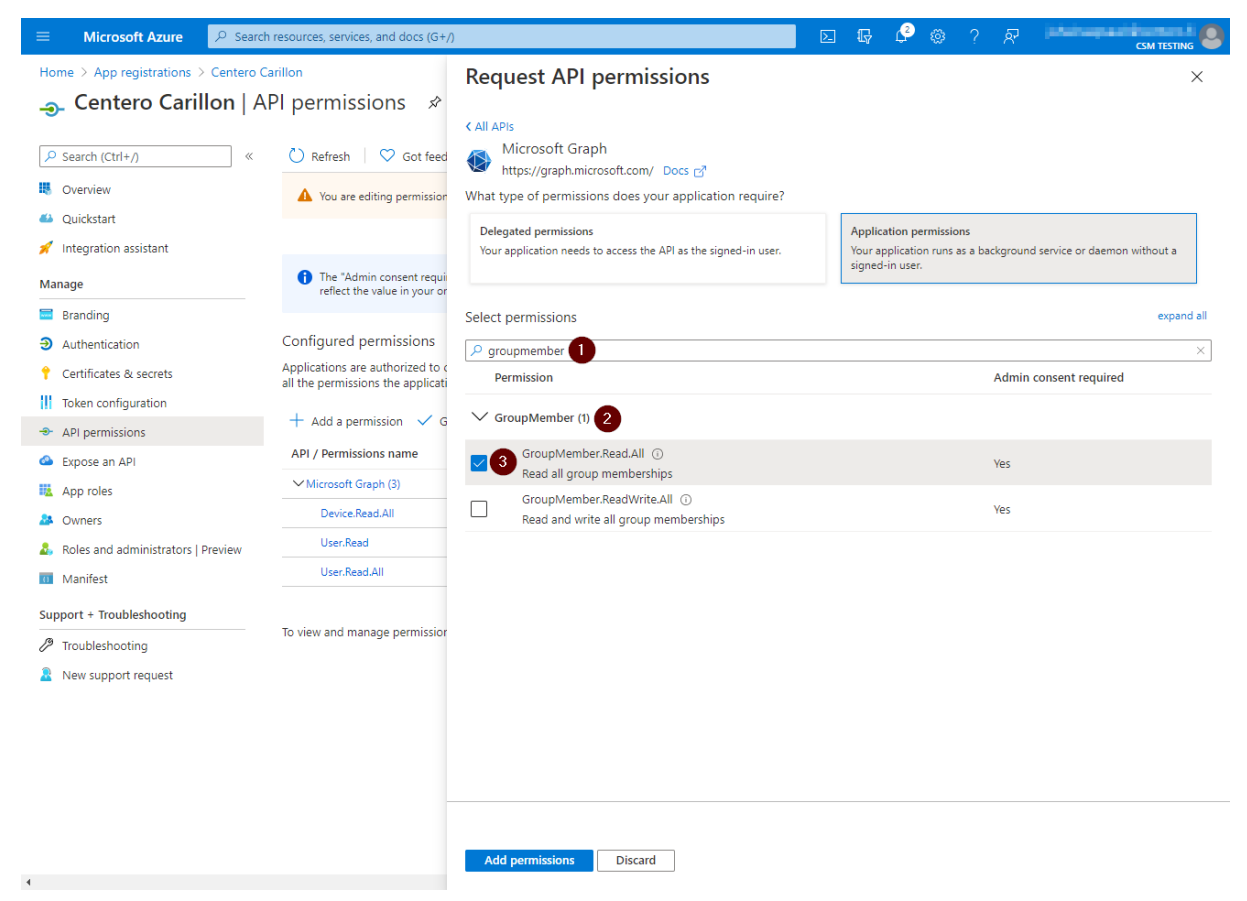

11. Replace search permission value to 'groupmember', expand GroupMember and then select GroupMember.Read.All

| ≡ Microsoft Azure 🔎 Search                                                | resources, services, and docs (G+/                                    | )                                                           | D B | · 🖓 😳 | ? 😳     | CSM TESTING |
|---------------------------------------------------------------------------|-----------------------------------------------------------------------|-------------------------------------------------------------|-----|-------|---------|-------------|
| Home > CSM Testing > Centero Carillo<br>                                  | n<br>PI permissions ≉                                                 | Request API permissions                                     |     |       |         | ×           |
| Search (Ctrl+/)      Search (Ctrl+/)      w      Qverview      Quickstart | 🕐 Refresh 🛛 🛇 Got feed                                                | Select permissions           P user           Permission    |     |       | Admin c | expand all  |
| 🚀 Integration assistant<br>Manage                                         | The "Admin consent requi                                              | > IdentityRiskyUser                                         |     |       |         |             |
| <ul><li>Branding</li><li>Authentication</li></ul>                         | Applications are authorized to c<br>all the permissions the applicati | IdentityUserFlow                                            |     |       |         |             |
| Certificates & secrets     Token configuration                            | + Add a permission 🗸 G<br>API / Permissions name                      | TeamsTab                                                    |     |       |         |             |
| API permissions     Expose an API                                         | ✓ Microsoft Graph (1)<br>User:Read                                    | > UserAuthenticationMethod                                  |     |       |         |             |
| App roles   Preview                                                       | To view and manage permissior                                         | UserNotification     UserShiftPreferences                   |     |       |         |             |
| <ul> <li>Roles and administrators   Preview</li> <li>Manifest</li> </ul>  |                                                                       | ✓ User (1) 2                                                |     |       |         |             |
| Support + Troubleshooting                                                 |                                                                       | User.Export.All ①<br>Export user's data                     |     |       | Yes     |             |
| New support request                                                       |                                                                       | User.Invite.All ③<br>Invite guest users to the organization |     |       | Yes     |             |
|                                                                           |                                                                       | User.Manageldentities.All<br>Manage all users' identities   |     |       | Yes     |             |
|                                                                           |                                                                       | Read all users' full profiles                               |     |       | Yes     |             |
|                                                                           |                                                                       | Add permissions Discard                                     |     |       |         |             |

12. Replace search permission value to 'user', expand User, select User.Read.All and then click Add

| ne | rm | 199 | IN | nc |
|----|----|-----|----|----|
|    |    | 133 |    |    |

| ≡          | Microsoft Azure 👂 Se                   | arch resources, services, and docs (G+/)                                           |                                       |                                                                                                    | Þ.         | Ŗ       | ٩        | © ?          | ٢         | atricit con            | CSM TEST   |     |
|------------|----------------------------------------|------------------------------------------------------------------------------------|---------------------------------------|----------------------------------------------------------------------------------------------------|------------|---------|----------|--------------|-----------|------------------------|------------|-----|
| Но         | Home > CSM Testing > Centero Carillon  |                                                                                    |                                       |                                                                                                    |            |         |          |              |           |                        |            |     |
| -9         | Sentero Carillon   API permissions 🖈 × |                                                                                    |                                       |                                                                                                    |            |         |          |              |           |                        |            |     |
| -          |                                        |                                                                                    |                                       |                                                                                                    |            |         |          |              |           |                        |            |     |
| م          | Search (Ctrl+/)                        | ≪ 🕐 Refresh 🛛 ♡ Got feedback?                                                      |                                       |                                                                                                    |            |         |          |              |           |                        |            |     |
| щ          | Overview                               | A You are editing permission(s) to y                                               | our application, u                    | sers will have to consent even if they've already o                                                 | done so p  | revious | у.       |              |           |                        |            |     |
| <b>#</b> } | Quickstart                             |                                                                                    |                                       |                                                                                                    |            |         |          |              |           |                        |            |     |
| ×          | Integration assistant                  |                                                                                    |                                       |                                                                                                    |            |         |          |              |           |                        |            |     |
| Ma         | nage                                   | The "Admin consent required" co<br>reflect the value in your organizat             | lumn shows the d                      | efault value for an organization. However, user c<br>ations where this app will be used. Learn more | onsent ca  | n be cu | stomized | l per permi  | sion, use | r, or app. This columr | n may not  | ×   |
|            | Branding                               |                                                                                    |                                       |                                                                                                    |            |         |          |              |           |                        |            |     |
| Э          | Authentication                         | Configured permissions                                                             |                                       |                                                                                                    |            |         |          |              |           |                        |            |     |
| •          | Certificates & secrets                 | Applications are authorized to call API<br>all the permissions the application nee | is when they are<br>eds. Learn more a | granted permissions by users/admins as part<br>about permissions and consent                        | t of the c | onsent  | process  | . The list o | configu   | red permissions sho    | ould inclu | de  |
| 11         | Token configuration                    |                                                                                    | 1                                     |                                                                                                    |            |         |          |              |           |                        |            |     |
| -9-        | API permissions                        | + Add a permission 🗸 Grant ad                                                      | dmin consent for                      | r CSM Testing                                                                                       |            |         |          |              |           |                        |            |     |
| ۵          | Expose an API                          | API / Permissions name                                                             | Туре                                  | Description                                                                                         |            |         | Admin    | consent re   | q St      | atus                   |            |     |
| 24         | App roles   Preview                    | ✓ Microsoft Graph (4)                                                              |                                       |                                                                                                    |            |         |          |              |           |                        |            | ••• |
| 4          | Owners                                 | Device.Read.All                                                                    | Application                           | Read all devices                                                                                    |            |         | Yes      |              | 4         | Not granted for C      | SM Te      |     |
| 2          | Roles and administrators   Preview     | Group.Read.All                                                                     | Application                           | Read all groups                                                                                     |            |         | Yes      |              | 4         | Not granted for C      | SM Te      |     |
| 0          | Manifest                               | User.Read                                                                          | Delegated                             | Sign in and read user profile                                                                       |            |         | No       |              |           |                        |            |     |
| Suj        | oport + Troubleshooting                | User.Read.All                                                                      | Application                           | Read all users' full profiles                                                                       |            |         | Yes      |              | 4         | Not granted for C      | SM Te      |     |
| Þ          | Troubleshooting                        |                                                                                    |                                       |                                                                                                    |            |         |          |              |           |                        |            |     |
| 2          | New support request                    | To view and manage permissions and                                                 | user consent, try                     | r Enterprise applications.                                                                          |            |         |          |              |           |                        |            |     |

Verify that you have added three permissions where type is Application and permission values have
 Device.Read.All, Group.Read.All and User.Read.All and then click Grant admin consent for <your tenant name>

| ≡ Microsoft Azure 🔎 Sea            | rch resources, services, and docs (G+/)                                         |                                         |                                                                             | ۶.          | Ŗ         | Ç3        | © ?          | ٢         | CSM T                       |       |
|------------------------------------|---------------------------------------------------------------------------------|-----------------------------------------|-----------------------------------------------------------------------------|-------------|-----------|-----------|--------------|-----------|-----------------------------|-------|
| Home > CSM Testing > Centero Cari  | llon                                                                            |                                         |                                                                             |             |           |           |              |           |                             |       |
| <sub> -</sub> Centero Carillon     | API permissions 👒                                                               |                                         |                                                                             |             |           |           |              |           |                             | ×     |
|                                    | 🖒 Refresh 🛛 🛇 Got feedback                                                      | ?                                       |                                                                             |             |           |           |              |           |                             |       |
| Overview                           | Do you want to grant concent for                                                | the requested pr                        | remissions for all accounts in CCM Tasting                                  | -2 This wi  | illunde   | to one    | ovisting a   | dmin co   | peopt records this applie   | ation |
| nuckstart                          | already has to match what is listed                                             | d below.                                | ennissions for an accounts in CSW resting                                   | y: mis wi   | nupua     | ate any   | existing a   |           | insent records this applica | 1001  |
| 🚀 Integration assistant            | Yes No                                                                          |                                         |                                                                             |             |           |           |              |           |                             |       |
| Manage                             | reflect the value in your organiz                                               | ation, or in organiza                   | ations where this app will be used. Learn more                              | consent ca  | 11 00 003 | stormized | r per permi  | аюн, аас  | , огорр. таз соютантау не   |       |
| Branding                           |                                                                                 |                                         |                                                                             |             |           |           |              |           |                             |       |
| Authentication                     | Configured permissions                                                          |                                         |                                                                             |             |           |           |              |           |                             |       |
| 📍 Certificates & secrets           | Applications are authorized to call A<br>all the permissions the application ne | PIs when they are<br>eeds, Learn more a | granted permissions by users/admins as par<br>about permissions and consent | rt of the c | onsent    | process   | . The list o | f configu | red permissions should inc  | lude  |
| Token configuration                |                                                                                 |                                         |                                                                             |             |           |           |              |           |                             |       |
| -> API permissions                 | + Add a permission 🗸 Grant :                                                    | admin consent for                       | CSM Testing                                                                 |             |           |           |              |           |                             |       |
| <ul> <li>Expose an API</li> </ul>  | API / Permissions name                                                          | Туре                                    | Description                                                                 |             |           | Admin     | consent re   | q St      | atus                        |       |
| App roles   Preview                | ✓ Microsoft Graph (4)                                                           |                                         |                                                                             |             |           |           |              |           |                             | •••   |
| R Owners                           | Device.Read.All                                                                 | Application                             | Read all devices                                                            |             |           | Yes       |              | 4         | Not granted for CSM Te,     |       |
| Roles and administrators   Preview | Group.Read.All                                                                  | Application                             | Read all groups                                                             |             |           | Yes       |              | 4         | Not granted for CSM Te      |       |
| Manifest                           | User.Read                                                                       | Delegated                               | Sign in and read user profile                                               |             |           | No        |              |           |                             |       |
| Support + Troubleshooting          | User.Read.All                                                                   | Application                             | Read all users' full profiles                                               |             |           | Yes       |              | 4         | Not granted for CSM Te      |       |
| /> Troubleshooting                 |                                                                                 |                                         |                                                                             |             |           |           |              |           |                             |       |
| New support request                | To view and manage permissions and                                              | d user consent, try                     | Enterprise applications.                                                    |             |           |           |              |           |                             |       |

14. Click Yes

| ≡ Microsoft Azure 🔎 Search         | resources, services, and docs (G+/)                                                                                                    | E 🕼 🗳 🏶 ? 🙂 📫                                                          |  |  |  |  |  |
|------------------------------------|----------------------------------------------------------------------------------------------------|------------------------------------------------------------------------|--|--|--|--|--|
| Home > CSM Testing >               |                                                                                                    |                                                                        |  |  |  |  |  |
| 🔣 Centero Carillon 🖉               |                                                                                                    |                                                                        |  |  |  |  |  |
|                                    | 📋 Delete 🌐 Endpoints 🐱 Preview features                                                                                                    |                                                                        |  |  |  |  |  |
| 🗏 Overview 1                       | Got a second? We would love your feedback on Microsoft identity platform (previously A                                                                                                    | zure AD for developer). $ ightarrow$                                   |  |  |  |  |  |
| 🗳 Quickstart                       |                                                                                                    |                                                                        |  |  |  |  |  |
| 🚀 Integration assistant            | Display name : Centero Carillon                                                                                                    | Supported account types : My organization only                         |  |  |  |  |  |
| Manage                             | Application (client) ID :                                                                                                    | Redirect URIs : Add a Redirect URI                                     |  |  |  |  |  |
| 🔤 Branding                         | Directory (tenant) ID :                                                                                                    | Application ID URI : Add an Application ID URI                         |  |  |  |  |  |
| Authentication                     | Object ID : Design and the design and the design an | Managed application in I : Centero Carillon                            |  |  |  |  |  |
| 📍 Certificates & secrets           | Welcome to the new and improved App registrations. Looking to learn how it's changed                                                                                                    | from App registrations (Legacy)? Learn more                            |  |  |  |  |  |
| Token configuration                |                                                                                                    |                                                                        |  |  |  |  |  |
| API permissions                    | Starting June 30th, 2020 we will no longer add any new features to Azure Active Director<br>tophical support and country undates but we will no longer provide feature undates. An                                                                                                    | y Authentication Library (ADAL) and Azure AD Graph. We will continue   |  |  |  |  |  |
| 🙆 Expose an API                    | Microsoft Graph. Learn more                                                                                                    | plications will need to be upgraded to Microsoft Authentication Librar |  |  |  |  |  |
| App roles   Preview                |                                                                                                    |                                                                        |  |  |  |  |  |
| 🔁 Owners                           |                                                                                                    | Decumentation                                                          |  |  |  |  |  |
| Roles and administrators   Preview |                                                                                                    | bocumentation                                                          |  |  |  |  |  |
| 0 Manifest                         |                                                                                                    | Authentication scenarios                                               |  |  |  |  |  |
| Support + Troubleshooting          | Code samples                                                                                                    |                                                                        |  |  |  |  |  |
| Troubleshooting                    | XII 🗊 🧔 🎽 💽                                                                                                    | Glossary<br>Help and Support                                           |  |  |  |  |  |
| New support request                | Build more powerful apps with rich user and business data<br>from Microsoft services and your own company's data<br>sources.                                                                                                    |                                                                        |  |  |  |  |  |

15. Click **Overview** and take note of **Application (client) ID** and **Directory (tenant) ID**. **Client secret** was noted earlier. These values are required when configuring Centero Carillon

## 2. Carillon configuration

After Azure AD App Registration is done and you have **Application (client) ID**, **Directory (tenant) ID** and **Client secret** available you can continue to add your Azure AD tenant to Carillon

• Open your Carillon management portal and use these instructions to add new Azure AD

• Create management rules that target Azure AD groups or devices

## 3. Client update

Make sure that your endpoints are using Centero Carillon client version 3.1.5014 or later